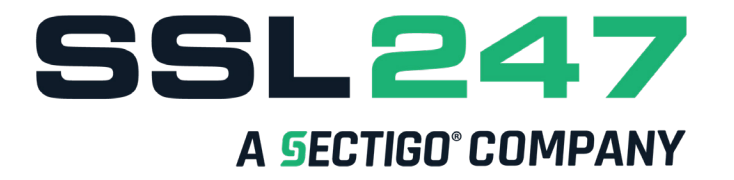

## COMMENT PUIS-JE MODIFIER LE CONTACT ADMIN DE MA COMMANDE

Premièrement, connectez-vous à votre espace MySSL.

Lorsque vous arrivez sur votre compte MySSL, cliquez sur « Mes Certificats SSL » puis ensuite sur « En attente »

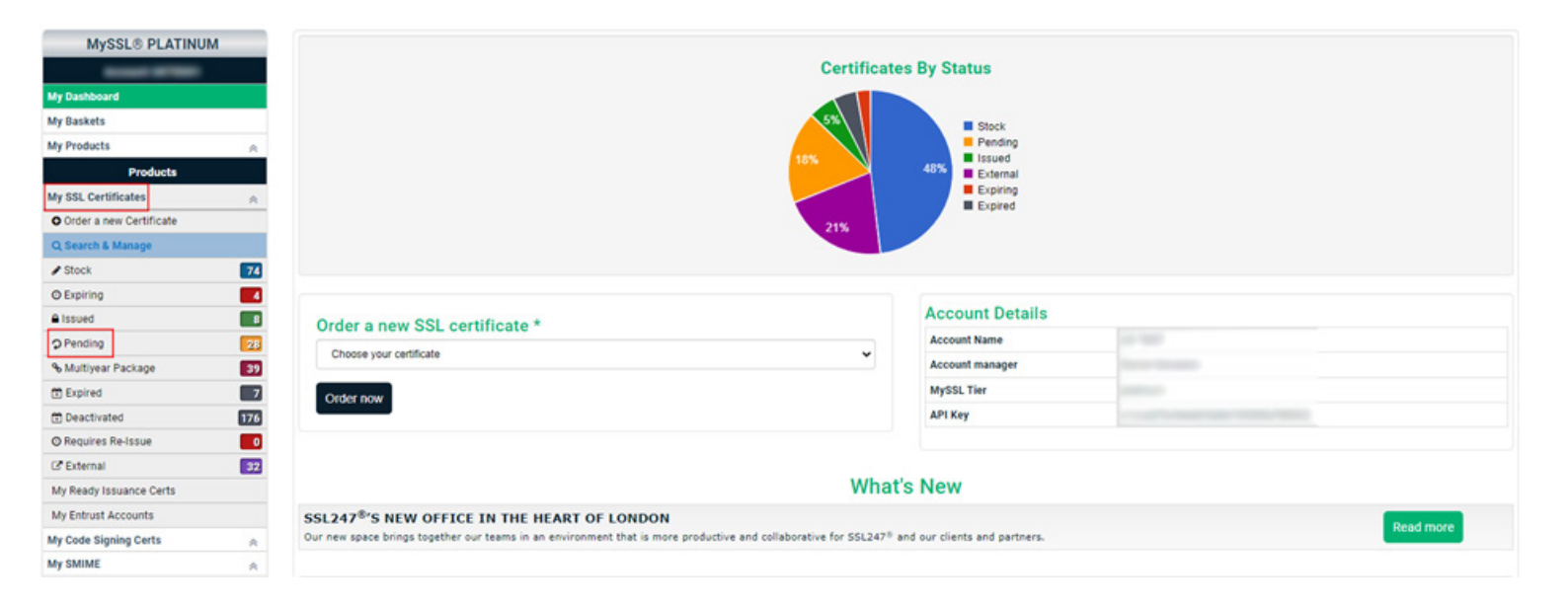

Lorsque cela est fait, vous pourrez voir les certificats en attente. Cliquez sur le bouton vert « voir mon certificat ».

| MySSL® PLATINU        | м |           |                 |                           |                           |                            |          |        |                          |   |   |
|-----------------------|---|-----------|-----------------|---------------------------|---------------------------|----------------------------|----------|--------|--------------------------|---|---|
| Annual Section        |   | MySS      | SL® » P         | ending Co                 | ertificates               |                            |          |        |                          |   |   |
| My Dashboard          |   | Search Co | mmon name or SA | N for pending certificate |                           | QSearch records per page 5 | ~        |        |                          |   |   |
| My Baskets            |   |           |                 |                           |                           |                            |          |        |                          |   |   |
| My Products           | ¥ | Ref       | Custom Ref      | Organisation              | Product                   | Common name                | Hash     | Term   | Status                   | _ |   |
| Products              |   | 5812141   | N/A             | SSL247 Ltd                | Sectigo OV SSL            |                            | SHA2-256 | 1 year | Awaiting domain approval |   | - |
| My SSL Certificates   | 8 | 5812137   | N/A             | SSL 247 Ltd               | Section OV SSL            |                            | SHA2-256 | 1 year | Awaiting domain approval |   |   |
| My Code Signing Certs | 8 |           |                 |                           |                           |                            |          | .,     |                          |   |   |
| My SMIME              | 8 | 5801953   | N/A             |                           | Positive SSL Multi-Domain |                            | SHA2-256 | 1 year | Awaiting domain approval |   | • |
| My PDF Signing        | ¥ |           |                 |                           |                           |                            |          |        | Pending Reissue          | - |   |
| Monitored Domains     |   | 5800650   | N/A             | SSL247 Itd                | Sectigo DV SSL            |                            | SHA2-256 | 1 year | Pending approval from CA |   | - |
|                       |   |           |                 |                           |                           |                            |          |        |                          |   |   |

Lorsque vous êtes sur la page des détails de votre certificat cliquez sur « Contacter Vetting ».

| MySSL® PLATINUM           | Certificate details for               |                                 |                 |  |  |  |  |
|---------------------------|---------------------------------------|---------------------------------|-----------------|--|--|--|--|
| Account UKTE001           |                                       | 17 June 1                       |                 |  |  |  |  |
| My Dashboard              | A Cartificata                         |                                 |                 |  |  |  |  |
| My Baskets                |                                       |                                 |                 |  |  |  |  |
| My Products 🛛 🕹           | Billing Order Reference               | Click to view order ref 5812141 |                 |  |  |  |  |
| Products                  | Certificate Authority Order Reference | 963877084                       | Contact Vetting |  |  |  |  |
| My SSL Certificates 🛛 😸   | Common name                           |                                 |                 |  |  |  |  |
| My Code Signing Certs 🛛 😸 | Product                               | Sectigo OV SSL                  |                 |  |  |  |  |
| My SMIME 🛛 🕹              | Hash                                  | SHA2-256                        |                 |  |  |  |  |
| My PDF Signing 🛛 🕹        |                                       | Awaiting domain approval        |                 |  |  |  |  |
| Monitored Domains         |                                       | General Request                 | Waiting         |  |  |  |  |
| Knowledge Base            |                                       | Organization Check              | Attention       |  |  |  |  |
| Account Management        | Status                                | Whois Check                     | Waiting         |  |  |  |  |
| My Order History          |                                       | Phone Number Validation         | Vaiting         |  |  |  |  |
| My Account Deposit        |                                       | DCV Check                       | Vaiting         |  |  |  |  |
| My Invoices               |                                       |                                 |                 |  |  |  |  |
| My Account                | Duration                              | 1 year                          |                 |  |  |  |  |
| My Users                  | DCV Approval Method                   | DNS                             |                 |  |  |  |  |
| My Contact Profiles       | Licenses                              |                                 |                 |  |  |  |  |
| My Proposals              | Certificate Health Check              | Start Health Check              |                 |  |  |  |  |

Lorsque vous cliquez sur « Contacter Vetting » cela vous amènera en bas de la page, dans l'onglet « Vetting Notes ».

Ensuite, demandez à l'agent de changer votre contact admin.

Note : Si vous disposez d'un certificat DV (Validation de Domaine), cliquez sur « Contacter Sectigo Support » et, lorsque vous êtes sur <u>cette page</u>, demandez à l'agent de modifier votre contact admin.